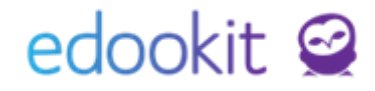

# Nastavení systému a organizace

Pozn.: Níže popsaný návod je určen pro uživatele s rolí "Administrátor", není-li uvedeno jinak.

#### Obsah

| Globální nastavení             | 2 |
|--------------------------------|---|
| Nastavení Edookitu             | 4 |
| Bezpečnostní politiky pro žáky | 5 |
| Nastavení konkrétní organizace | 5 |

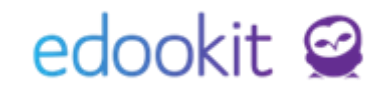

Nastavení organizace slouží k základnímu nastavení zobrazení pro uživatele v učitelské aplikaci a na portálu pro rodiče a žáky.

Některá nastavení je možné ovlivnit z pohledu uživatele ve vlastním nastavení. V takovém případě má nastavení konkrétního uživatele přednost před nastavením organizace, které má přednost před globálním nastavením.

Kliknutím na otazníček u jednotlivých polí si můžete zobrazit popis dané funkce.

### Globální nastavení

#### Nastavení > Organizace > Globální nastavení

Některé nastavené parametry můžete přebít nastavení v detailu organizace nebo ve vlastním nastavení uživatele, vizte níže. Níže uvedené položky lze nastavit pouze v globálním nastavení.

Záložka Časové volby:

- <u>Výchozí začátek zobrazení v kalendáři:</u> pokud nemá organizace vytvořeny žádné sady pro zvonění, nastavením určíte, od jakého času se kalendář zobrazuje
- <u>Začátek časového omezení v rozvrhu</u>: pokud nemá organizace vytvořeny žádné sady pro zvonění, nastavením určíte, od jakého času se rozvrh zobrazuje
- <u>Konec časového omezení v rozvrhu</u>: pokud nemá organizace vytvořeny žádné sady pro zvonění, nastavením určíte, do jakého času se rozvrh zobrazuje
- <u>Rozvrhovač: Maximální opakování hodiny</u>: nastavením určíte, v jakém max. týdenním sledu je možné v rozvrhu zadávat opakování hodin (např. 1x za 4 týdny).

#### Záložka Volby notifikací:

- <u>Zasílat obsah v e-mailech:</u> zapnutím této volby budou uživatelé v e-mailových notifikacích vidět i obsah. Zapnutí této volby zvažte. Pokud uživatel uvidí obsah v notifikaci, nemá již potřebu přihlašovat se do systému, neboť obsah zprávy již četl. Důsledkem pak může být, že nepotvrdí zprávu, která je určena k potvrzení (nelze provést v notifikaci, ale pouze po přihlášení do systému).
- <u>Upozorňovat na nepřečtené zprávy a ostatní objekty</u>: zapnutím této volby jsou zaměstnanci, rodiče a žáci upozorňováni na hlavním panelu na nové objekty

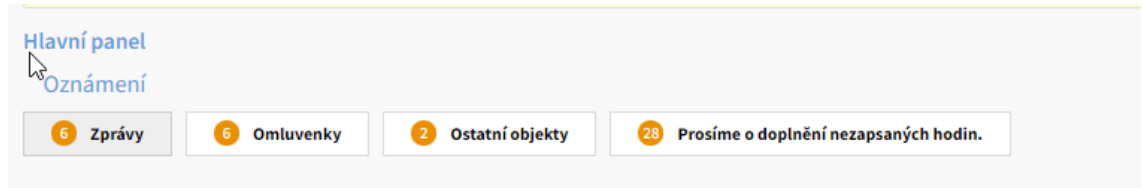

#### Záložka Ostatní volby:

 <u>Dolní hranice střední váhy známek:</u> ve škále vah v systému (Nastavení > Hodnocení > Škála vah známek) lze nadefinovat váhy, které chcete používat. Na rodičovském portále se váha známky pro uživatele vyjadřuje formátováním.

Existují 3 druhy formátování - malá = malým písmem

střední = běžným písmem

velká = velkým tučným a barevným písmem

Nastavením dolní hranice střední váhy určíte, jaké formátování budou známky mít u

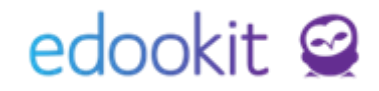

Vámi založených vah.

 <u>Horní hranice střední váhy známek:</u> ve škále vah v systému (Nastavení > Hodnocení > Škála vah známek) lze nadefinovat váhy, které chcete používat. Na rodičovském portále se váha známky pro uživatele vyjadřuje formátováním.

Existují 3 druhy formátování - malá = malým písmem

střední = běžným písmem

velká = velkým tučným a barevným písmem

Nastavením horní hranice střední váhy určíte, jaké formátování budou známky mít u Vámi založených vah.

M M M 9.3. 9.3. 9.3. •1 •2 •3

 <u>Zaškrtnout pole Odeslat e-mailovou notifikaci:</u> aktivací této funkce bude při vytvoření nových objektů pole Odeslat e-mailovou notifikaci pro všechny uživatele automaticky zapnuté.

| třídu/kurz: ?                                                            |                                |  |
|--------------------------------------------------------------------------|--------------------------------|--|
|                                                                          | Vybrat                         |  |
| Příjemce: ?                                                              |                                |  |
|                                                                          | Žáci Učitelé Rodiče Vybrat vše |  |
| Zpřístupnit i<br>budoucím členům<br>subjektu zadaného<br>v příjemcích: ? |                                |  |
| Potvrzení: ?<br>E-mailová notifikace<br>pro důležitá sdělení:<br>?       | Od rodičů 🕖 Od rodičů a žáků   |  |

 <u>Zobrazit předměty kurzu</u>: pokud tuto funkci zapnete, zobrazí se v systému za kódem kurzu i předmět.

| Hlavní pan | Ę<br>el Komu          | 및<br>Inikace                      | لم<br>Zápisník           | Třídní kniha          | 🕒<br>Docházka | Hodnocení    | Rozvi       | ]<br>rh Kn       | ihovna Adm   | <br>inistrativa | RR<br>Lidé | ر<br>Přijímačky  | र्छ्र<br>Nastavení |
|------------|-----------------------|-----------------------------------|--------------------------|-----------------------|---------------|--------------|-------------|------------------|--------------|-----------------|------------|------------------|--------------------|
| Hodiny     | Týdenní u             | ičivo                             | Individuální učiv        | vo Aktivit            | a v hodině    | Domácí úkoly | Materiály t | řídy/kurzu       | Písemky, zko | ušení Kvíz      | y Skupi    | ny 🗸 🛛 Tiskové   | sestavy 🗸          |
| Hodiny     | /                     |                                   |                          |                       |               |              | 6           |                  |              |                 |            |                  |                    |
|            |                       |                                   | Pohled                   | к                     | urz           | Rozmezí      |             | Nezapsané        |              |                 |            |                  |                    |
| Moj        | e výuka               | 6.A                               | Moje výt 🕥               |                       | ~ <           | Dnes         | <b>`</b>    |                  | Vyhledání    | 1-2/2           | 5 (        | ~ +              |                    |
|            | Vyuč                  | ovací h                           | odina                    |                       | Docházka      |              |             | U                | čivo         |                 |            |                  | Úkoly na příští ho |
|            | 1. Č<br>Dnes I<br>MUD | <b>ćj - 6./ (</b><br>10.3. 8:00 - | (Český jazyk)<br>8:45    | 6.) <sup>,</sup><br>: |               |              |             | $\triangleright$ |              |                 |            | ∢                |                    |
|            | 4. N<br>Dnes 1<br>MUD | Nj - 5.A                          | (Německý jaz)<br>- 11:40 | :                     |               |              |             | $\triangleright$ |              |                 |            | $\triangleright$ |                    |

- Jako výchozí hodnotu účastníků plánovacích karet použít členy skupin navázaných na kurzy místo skutečných členů kurzu: pokud funkci vypnete (standardně je nastavená jako zapnutá), plánovací karta bude mít jako výchozí hodnotu Žáci kurzu a ne Žáci třídy navázané na kurz
- Kurzy používat pole Výukový materiál: zapnutím volby se zobrazí v detailu kurzu pole Hlavní výukový materiál kurzu a Rozsah v rámci výukového materiálu. Zadané hodnoty se dále v systému nepropisují, jsou evidované pouze v kurzu.
- <u>Preferovat třídu před Moje výuka:</u> aktivací této volby se v menu třídním učitelům nastaví pohled na jejich třídu jako výchozí

# edookit 🤗

| Hod | liny  | Týdenní učivo                 | Individuáln      | ní učivo | Aktivita | v hodině  | Dor | mácí úkoly | Materiály | třídy | //kurzu | Písemky   | Kvízy | Sku | upiny 🗸 | Tisko         | vé sestavy 🏏        |
|-----|-------|-------------------------------|------------------|----------|----------|-----------|-----|------------|-----------|-------|---------|-----------|-------|-----|---------|---------------|---------------------|
| 2   | odiny | 1                             |                  |          |          |           |     |            |           |       |         |           |       |     |         |               |                     |
|     | -     |                               | Poh              | iled     | Ki       | ırz       |     | Rozmezí    |           | Nez   | apsané  |           |       |     |         |               |                     |
|     | Moje  | e výuka 6.B                   | 6.B              | ~        |          | ~         | <   | Dnes       | >         |       |         | Vyhledání | 1-8   | / 8 | 'n      | ۲             |                     |
|     |       | Vyučovací ł                   | nodina           |          | Do       | cházka    |     |            |           |       | Učivo   |           |       |     |         |               | Úkoly na příští hod |
|     |       | 1. M - 6.B<br>Dnes 17.2. 8:00 | (121.)<br>- 8:45 |          | - ne     | zapsáno - |     |            |           | >     | - nezap | sáno -    |       |     |         | $\rightarrow$ |                     |
|     |       | ZEL                           |                  |          |          |           |     |            |           |       |         |           |       |     |         |               | <u> </u>            |

- <u>Zobrazovat na hlavním panelu přijaté objekty:</u> pokud je tato funkce aktivní, na hlavním se pod rozvrhem hodin zobrazí i zprávy, omluvenky a ostatní objekty.
- <u>Maximální počet znaků v hlavní (středové) části rozvrhu:</u> zobrazení rozvrhů v systému pro učitele.
- <u>Maximální počet znaků v každé z rohových částí buňky v rozvrhu:</u> zobrazení rozvrhů v systému pro učitele.
- <u>Preferovaná organizace</u>: určuje, jaká organizace se Vám nastaví v pravém horním rohu v případě, že máte v systému založeno více organizací. Lze přebít uživatelským nastavením.

#### Záložka **Přesun žáků z hodiny:**

- Priorita překryvu času s nahrazenou hodinou:
- Priorita přesného překryvu času s nahrazenou hodinou:
- Priorita shody třídy s nahrazenou hodinou:
- Priorita shody ročníku s nahrazenou hodinou:
- Priorita shody budovy s nahrazenou hodinou:
- Priorita shody organizace s nahrazenou hodinou:
- Priorita volné kapacity místnosti:
- Priorita volné kapacity kurzu/hodiny:

## Nastavení Edookitu

Nastavení > Organizace > Nastavení Edookitu

V tomto nastavení můžete nastavit 3 položky:

**Uživatelské účty** – při zaškrtnutí pole nastavíte odebrání uživatelských rolí student/rodič po ukončení zápisu žáka, v poli si můžete nastavit libovolný počet dní pro odebrání rolí. **Nastavení zpráv** – po povolení parametrizovaných odkazů budete moci ve zprávách zasílat odkazy obsahující parametry unikátní pro každého příjemce, tedy každému příjemci se po kliknutí na odkaz zobrazí jiný obsah.

**Nastavení typů činnosti** – nastavení výchozího typu činnosti při nahrazení hodiny událostí, můžete zadat pouze ty typy činnosti, které jsou:

- pro typ hodiny Výučovací
- aktivní
- relevantní pro všechny typy organizací

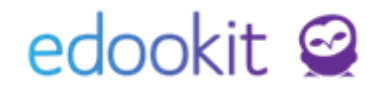

| Nastavení Edookitu                                    |                                |
|-------------------------------------------------------|--------------------------------|
| 🗸 Nastavaní Edookit                                   | u                              |
| Uživatelské účty                                      |                                |
| Odebírání<br>uživatelských rolí<br>student a rodič: ? | 30 dní po ukončení zápisu žáka |
| Nastavení zpráv                                       |                                |
| Povolit<br>parametrizované<br>odkazy: ?               |                                |
| Nastavení typů činnost                                | ti                             |
| Výchozí typ činnosti<br>při nahrazení                 | Dohled na události 🗸           |
| nodiny udalosti:                                      |                                |
|                                                       | ✓ Uložit                       |

### Bezpečnostní politiky pro žáky

Nastavení > Organizace > Bezpečnostní politiky pro žáky

Přes modrou editační tužku můžete u jednotlivých věkových kategorií nastavit jednotlivé bezpečnostní politiky, jako např. Umožnit žákům omlouvat vlastní absence, Umožnit zástupcům upravovat přístupové údaje žáků, apod.

| Bez | pečnostn  | í polit | tiky pro žáky |                       |                  |                   |                     |                    |                   |                 |                 |                 |                 |                 |                 |                 |                 |                 |                 |              |
|-----|-----------|---------|---------------|-----------------------|------------------|-------------------|---------------------|--------------------|-------------------|-----------------|-----------------|-----------------|-----------------|-----------------|-----------------|-----------------|-----------------|-----------------|-----------------|--------------|
| v   | yhledání. | . 1-3   | 3/3 Přepo     | čítat politiky pro žá | ky 🔺 🕂           |                   |                     |                    |                   |                 |                 |                 |                 |                 |                 |                 |                 |                 |                 |              |
|     |           |         | Název         | Automaticky na        | sl Minimální věk | Rodiče vidí zpráv | v Rodiče vidí diski | u Umožnit žákovi i | n Umožnit zástupc | Umožnit žákům ( | Umožnit zástupc | Umožnit žákům r | Umožnit zástupc | Umožnit zástupc | Umožnit zástupc | Umožnit zástupc | Umožnit zástupc | Umožnit zástupc | Umožnit zástupc | : Umožňuje i |
|     |           |         |               |                       |                  |                   |                     |                    |                   |                 |                 |                 |                 |                 |                 |                 |                 |                 |                 |              |
| 0   |           | ;       | Mladší žáci   | Ano                   |                  | Ano               | Ano                 | Ne                 | Ano               | Ne              | Ano             | Ne              | Ano             | Ne              | Ano             | Ne              | Ne              | Ano             | Ano             | Ano          |
| 0   |           | :       | 13+           | Ano                   | 13               | Ano               | Ano                 | Ano                | Ano               | Ne              | Ano             | Ne              | Ano             | Ne              | Ano             | Ne              | Ne              | Ano             | Ano             | Ano          |
| 0   |           | :       | 18+           | Ano                   | 18               | Ne                | Ne                  | Ano                | Ne                | Ne              | Ano             | Ne              | Ano             | Ne              | Ano             | Ne              | Ne              | Ne              | Ne              | Ano          |

### Nastavení konkrétní organizace

Nastavení > Organizace > Organizace

Modrou šipkou si otevřete detail organizace. Zde nastavené hodnoty přebíjí parametry v Globálním nastavení. Níže najdete popis vybraných parametrů v jednotlivých záložkách.

#### Záložka Organizace:

- box Organizace
- nastavení základních údajů školy
- Oficiální název (v 6. pádě): využívá se v tiskových sestavách
- historie ředitele školy

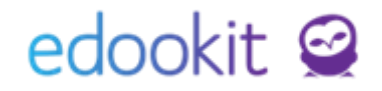

| Organizace                                     |               |                  |        |              |               | ~ |
|------------------------------------------------|---------------|------------------|--------|--------------|---------------|---|
| Název:                                         | DEMO VERZE Ed | ookit (ZŠ)       |        |              |               |   |
| Oficiální název: ?                             | DEMO VERZE Ed | ookit (ZŠ)       |        |              |               |   |
| لک<br>Oficiální název (v 6.<br>pádě): ?        |               |                  |        |              |               |   |
| Typ organizace:                                | Střední škola |                  | $\sim$ |              |               |   |
| Používané jazyky:                              |               |                  |        |              |               |   |
| IZO školy:                                     | 123456789     |                  |        |              |               |   |
| IZO ředitelství (RED<br>IZO): ?                | 623456798     |                  |        |              |               |   |
| IČO: 7                                         |               |                  |        |              |               |   |
| DIČ: ?                                         |               |                  |        |              |               |   |
| Zpřístupnit pole<br>stav vyučovacích<br>hodin: |               |                  |        |              |               |   |
| Kurzy dědí členy ze<br>tříd:                   | ~             |                  |        |              |               |   |
| Mateřská<br>organizace:                        |               |                  | $\sim$ |              |               |   |
| +                                              |               |                  |        |              |               |   |
| Reditel školy                                  |               | Pohlaví ředitele |        | Ředitelem od | Ředitelem do  |   |
| Ing. Jan Novák                                 |               | Muž              |        | 1.9.2018     | <br>31.8.2021 | × |
| Mgr. Klára Veselá                              |               | Žena             |        | 1.9.2022     |               | × |
|                                                |               |                  |        |              |               |   |

- box Ulice a číslo popisné, Kontakty
- nastavení adresy školy a kontaktů školy
- box Identita školy
- nastavení barev (Barvy zadávejte v hexadecimálním zápisu ve formátu "#FFFFF". Hexadecimální zápis Vámi požadované barvy můžete zjistit například na <u>https://htmlcolorcodes.com/color-picker</u>/ nebo pomocí kapátka.)
- nastavení názvu školy v záhlaví, loga školy. Pokud chcete vložit logo školy, zašlete logo zprávou odborným konzultantům týmu Edookit.

#### • box Data pro MŠMT

- nastavení kontaktní osoby pro matriční podání
- box Absence
- základní nastavení počítání absence v rámci organizace
- <u>Hraniční docházka v předmětech (%):</u> pokud si nastavíte hranici procent, po překročení této hranice se v gridu známek procenta zameškanosti zvýrazní.
- box Celkové hodnocení:
- základní nastavení typů hodnocení pro tisk vysvědčení. Konkrétní typy hodnocení můžete editovat v menu Nastavení > Hodnocení > Typ hodnocení.

#### Záložka Členové:

Zobrazuje seznam všech členů zapsaných v organizaci.

#### Záložka Časové volby

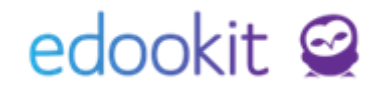

Nastavení časových voleb v rámci organizace např. formát data, kalendáře.

#### Záložka Volby zobrazení:

Nastavení základních údajů zobrazení v systému (počet záznamů, řazené žáků, velikost písma…).

- <u>Počet záznamů na stránce</u>: nastavení určuje, kolik položek se Vám bude zobrazovat na jednotlivých stránkách v systému, např. lidé - žáci, rozvrh > kurzy atd..
- <u>Správce souborů základní řazení:</u> určuje zobrazení řazení souborů v systému pro učitele i rodiče a žáky (přílohy zpráv, materiály atd.)
- <u>Správce souborů základní pohled:</u> určuje zobrazení řazení souborů v systému pro učitele i rodiče a žáky (přílohy zpráv, materiály atd.)

#### Záložka Volby notifikací:

Nastavení upozornění pro učitele na zápis docházky a učiva v hodinách. Pokud nebude některá z položek u hodiny vyplněná, učitel je upozorněn na hlavním panelu.

| Hlavní panel |             | Ν               |                                       |
|--------------|-------------|-----------------|---------------------------------------|
| Oznámení     |             | 43              |                                       |
| 6 Zprávy     | 6 Omluvenky | Ostatní objekty | Prosíme o doplnění nezapsaných hodin. |
|              |             |                 |                                       |

#### Záložka Portál (moduly):

Nastavení menu modulů, které se zobrazují na portále rodičům a žákům.

Některé moduly jsou propojené s nastavením funkcí v záložce Portál (funkce), např. osobní úložiště, některé jsou závislé na aktivaci jiných modulů, např. Rozvrh učitelů.

Popis a informace o závislosti modulů najdete pod otazníčkem u jednotlivých polí.

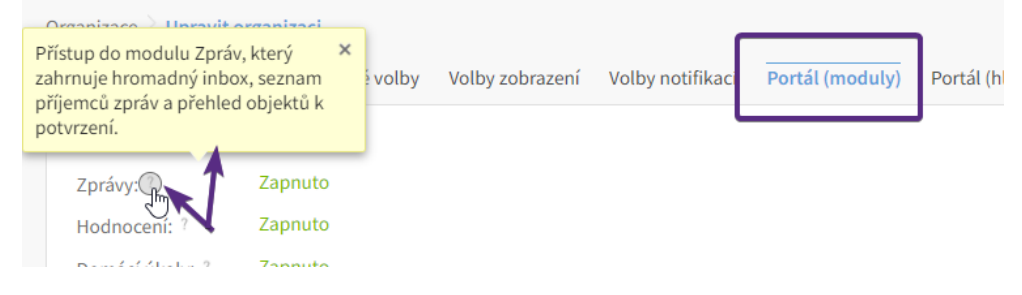

#### Záložka Portál (hl. panel):

Nastavení modulů, které se zobrazují na hlavním panelu na portále rodičům a žákům. Některé moduly jsou propojené s nastavením funkcí v záložce Portál (moduly), např. panel Docházka, Události, Hodnocení.

Popis a informace o závislosti modulů najdete pod otazníčkem u jednotlivých polí.

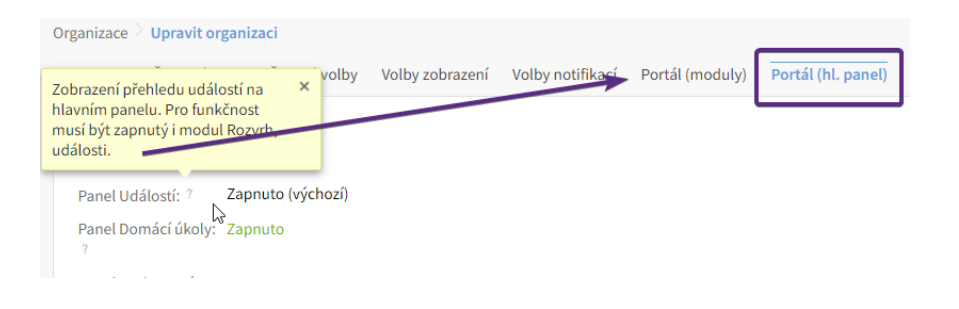

# edookit 🤗

#### Záložka **Portál (funkce):**

Povolení specifických funkcí, které mohou rodiče a žáci využívat.

Některé funkce jsou propojené s nastavením funkcí v záložce Portál (moduly), např. Celkové hodnocení, Celkový výpis docházky atd..

Můžete zde např. nastavit zda rodiče vidí pravidelný nebo změnový rozvrh, zobrazení času průchodu v rámci docházkového systému a jiné.

Popis a informace o závislosti modulů najdete pod otazníčkem u jednotlivých polí.

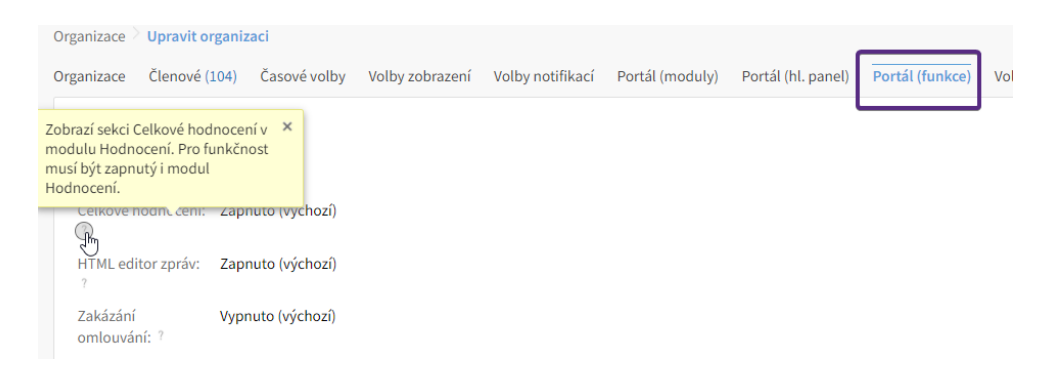

#### Záložka Volby funkcí u žáků a hodin:

Nastavení různých funkcí, které se nabízí kliknutím na 3 modré tečky u hodiny nebo u žáka.

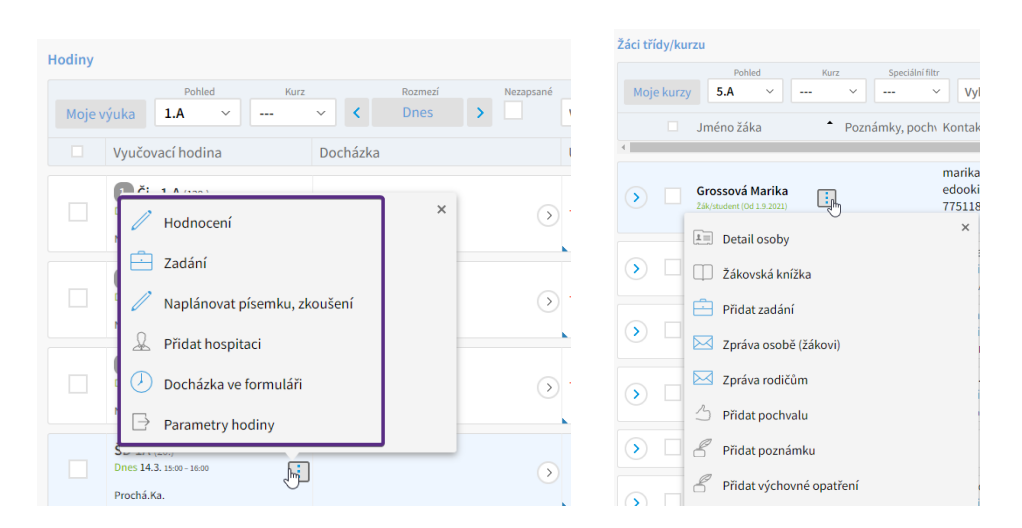

#### Záložka Ostatní volby:

Zde si můžete nastavit obecné volby pro organizaci, které přebíjí globální nastavení.

Porce jídel: Pokud máte v systému nastaveno více druhů porcí jídla a zde si zvolíte tu hlavní, bude se tato porce automaticky nastavovat u přihlášených obědů u osob, které nemají ve svém detailu specifikovanou žádnou porci.

# edookit 🤗

| Obje | dnáv | ky jídel             |               |                             |                |                     |                 |
|------|------|----------------------|---------------|-----------------------------|----------------|---------------------|-----------------|
| <    | Те   | Rozmezí<br>nto týden | Otevřené/uzav | řené Jen změněné            | Typ jídla<br>Ý |                     | da<br>Vyhledání |
|      |      | Jméno osol           | бу            | Suma                        |                | Po 7.3              | , ť             |
|      |      | Bílý Martin          |               | normální: 0+1∑<br>malá: 0∑0 | 1              | oběd 1<br>+normální |                 |
|      |      | Brabcová D           | ana           | malá: 0+1 ∑ 1<br>0+1 ∑ 1    |                | oběd 1<br>+malá     |                 |

 <u>Zaškrtnout pole Odeslat e-mailovou notifikaci:</u> aktivací této funkce bude při vytvoření nových objektů pole Odeslat e-mailovou notifikaci pro všechny uživatele automaticky zapnuté.

| třídu/kurz: ?                                                           |                                |  |
|-------------------------------------------------------------------------|--------------------------------|--|
|                                                                         | Vybrat                         |  |
| Příjemce: ?                                                             |                                |  |
|                                                                         | Žáci Učitelé Rodiče Vybrat vše |  |
| Zpřístupnit i<br>budoucím členům<br>subjektu zadaného<br>v příjemcích:? |                                |  |
| Potvrzení: ?                                                            | Od rodičů 🕖 Od rodičů a žáků   |  |
| E-mailová notifikace                                                    |                                |  |
| pro důležitá sdělení:                                                   |                                |  |

- <u>Preferovat třídu před Moje výuka:</u> aktivací této volby se v menu třídním učitelům nastaví pohled na jejich třídu jako výchozí

| /            |
|--------------|
|              |
|              |
| a příští hod |
|              |
|              |

#### Záložka Přesun žáků z hodiny:

Zde si můžete nastavit parametry, díky kterým se Vám při zrušení hodiny a přesunu žáků zobrazí dané hodiny

| ové volby Volby zo                                               | brazení Notifikace Portál (fu | nkce) Ostatní volby | Přesun žáků z hodiny |
|------------------------------------------------------------------|-------------------------------|---------------------|----------------------|
| Priorita překryvu<br>času s nahrazovanu<br>hodinou:              | Nezbytná (výchozí)            | $\checkmark$        |                      |
| Priorita přesného<br>překryvu času s<br>nahrazovanou<br>hodinou: | Nejvyšší (výchozí)            | $\sim$              |                      |
| Priorita shody třídy<br>s nahrazovanou<br>hodinou:               | Vysoká (výchozí)              | $\sim$              |                      |
| Priorita shody<br>ročníku s<br>nahrazovanou<br>hodinou:          | Střední (výchozí)             | $\sim$              |                      |
| Priorita shody<br>budovy s<br>nahrazovanou<br>hodinou:           | Nízká (výchozí)               | $\sim$              |                      |
| Priorita shody<br>organizace s<br>nahrazovanou<br>hodinou:       | Nejnižší (výchozí)            | $\sim$              |                      |
| Priorita volné<br>kapacity místnosti:                            | Ignorovaná (výchozí)          | $\sim$              |                      |
| Priorita volné<br>kapacity                                       | Ignorovaná (výchozí)          | $\sim$              |                      |